## Gelieve uit veiligheidsredenen volgende zaken aan te passen op de recorder:

- 1. Wijzig je huidig account: gebruikersnaam EN wachtwoord.
- 2. Maak geen gebruik van volgende poorten op recorder (PORT): **80, 8000, 8080 en 9000**. (uit veiligheidsredenen).
- 3. Verwijder het standaard admin account: gebruikersnaam: "admin" en paswoord "admin". Hoe dit te doen: raadpleeg volgend filmpje: <u>https://youtu.be/o14ai8GZDiQ</u>
  - Log in met admin account, en maak een nieuw account aan <u>MET SUPERVISOR RECHTEN</u> op recorder. neem voor gebruikersnaam geen "admin" alsook niet voor het wachtwoord.
  - Log vervolgens uit op de recorder.
  - Log in met het nieuw aangemaakte account.
  - Verwijder nu het standaard admin account.
- 4. Gebruik de functie Eazy Networking ipv port-forwarding (alsook voor nieuwe installaties).
  - Hoe Eazy Networking te gebruiken zie hier een instructie filmpje: <u>https://www.youtube.com/watch?v=J7XbGAtjI10</u>

## Reset procedure incl. Firmware update (beveiligingspatch):

- 1. Download de firmware via deze link <u>https://fileport.io/zwUUYcyg8LyA</u> met als naam "**DVR8T1\_U473.zip**" voor DVR8T1.
- 2. Zet de DVR (TVI DVR) / NVR uit (spanningsloos maken).
- 3. Gebruik een USB geheugenstick (Transcend of Sandisk zijn aanbevolen: < of = 16GB).
- 4. Formatteer de geheugenstick naar **FAT32** via PC (standaard vanuit fabriek is dit meestal FAT32, zeker een nieuwe).
- 5. Pak na het downloaden het zip bestand uit (bv met 7zip programma). Gebruik alle bestanden in de map (.bin & of .tgz) en plaats deze bestanden (upgrade\_8.bin & upgradeAuto\_Reboot.bin) op de root van een lege usb geheugenstick. => Enkel en alleen de bestanden, geen mappen!
- 6. Sluit nu de USB geheugenstick "met firmware en autoreboot bestand", aan op USB poort van de recorder.
- 7. Start de recorder opnieuw op (DVR/TVI DVR/NVR). Het upgrade proces start automatisch. Dit kan even duren. Op monitor zie je enkel het opstarten, maar niet het upgrade proces. Op sommige toestellen knipperen de front leds. Na upgraden start de recorder automatisch opnieuw op. Hierna kan je terug inloggen met admin / admin.
  - Dus na reset ook best een nieuw supervisor account aanmaken, en het "standaard admin" account verwijderen, zoals hierboven vermeld, stap 3.
  - Als recorder de "Eazy networking" functie ondersteunt, gelieve deze functie te gebruiken ipv port forwarding, ook voor nieuwe installaties.